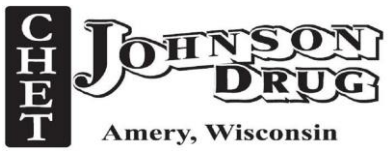

This document with go through all the steps needed to have a care plan be automatically added when administering any vaccine.

First step is creating the care goal template.

Locations  $\rightarrow$  My Locations  $\rightarrow$  MTM options  $\rightarrow$  Care goals

|                                                                                                    | 1 🔺 Y                                                                                                    |                                                                                                    |                                                                                                    |                                                                                                    |                                                                                                    |                                                                                                    |                                                                                                    |                                                                                                    |                                                                                                    |
|----------------------------------------------------------------------------------------------------|----------------------------------------------------------------------------------------------------|----------------------------------------------------------------------------------------------------|----------------------------------------------------------------------------------------------------|----------------------------------------------------------------------------------------------------|----------------------------------------------------------------------------------------------------|----------------------------------------------------------------------------------------------------|----------------------------------------------------------------------------------------------------|----------------------------------------------------------------------------------------------------|----------------------------------------------------------------------------------------------------|
| oneerRx Rx Workflow F                                                                                                    |                                                                                                    |                                                                                                    | Analysis MTM Location System                                                                                                    |                                                                                                    |                                                                                                    |                                                                                                    |                                                                                                    | 😱 Single                                                                                                    | e Logoff 🥏 🤵 🌜 🚍 • 😨                                                                                                    |
| ompany & My Location Conta                                                                                                    | sct Employee a Search List                                                                                                    | ssword/PIN In/Out Manage                                                                                                    |                                                                                                    |                                                                                                    |                                                                                                    |                                                                                                    |                                                                                                    |                                                                                                    |                                                                                                    |
| it Company Location - Chet Joh                                                                                                    | nson Drugs, Inc.                                                                                                    | Time Clock                                                                                                    |                                                                                                    |                                                                                                    |                                                                                                    |                                                                                                    |                                                                                                    | Actions - Tools - Search - Reports - Analysis - @                                                                                                    | • ToDo                                                                                                    |
| ommon Employees Location Ont                                                                                                    | inna Location House Barn Ontinna By Ontinna Patiant                                                                                                    | t Onlinea Third Party Onlinea A                                                                                                    | /B Ontions Ry Local Eav Ontions POS Ont                                                                                                    | inne Senser Onlinne                                                                                                    | Sustan Imagan Mobile                                                                                                    | Devices Wation F                                                                                                    | Board MTM Options E                                                                                                    | nal Notification Onlines Message Center Onlines                                                                                                    | ToDo Lists (10)                                                                                                    |
| how MTM Alerts With Rx Alerts:                                                                                                    | lo ~                                                                                                    |                                                                                                    |                                                                                                    |                                                                                                    | oyacan magaz masa                                                                                                    |                                                                                                    |                                                                                                    |                                                                                                    | Priority Fill Requests                                                                                                    |
| how MTM History with Alerts:                                                                                                    | ies v                                                                                                    |                                                                                                    |                                                                                                    |                                                                                                    |                                                                                                    |                                                                                                    |                                                                                                    |                                                                                                    | Critical External MTM                                                                                                    |
| PR Warning <=                                                                                                    | 1 %                                                                                                    |                                                                                                    |                                                                                                    |                                                                                                    |                                                                                                    |                                                                                                    |                                                                                                    |                                                                                                    | Rx Edit Reject                                                                                                    |
| AP Warring to                                                                                                    | dava and G&P Warring (a dava                                                                                                    |                                                                                                    |                                                                                                    |                                                                                                    |                                                                                                    |                                                                                                    |                                                                                                    |                                                                                                    | Cycle Fills                                                                                                    |
|                                                                                                    |                                                                                                    |                                                                                                    |                                                                                                    |                                                                                                    |                                                                                                    |                                                                                                    |                                                                                                    |                                                                                                    | Denied Escripts                                                                                                    |
| complete Care Actions Filter Due W                                                                                                    | ithin 1 days                                                                                                    |                                                                                                    |                                                                                                    |                                                                                                    |                                                                                                    |                                                                                                    |                                                                                                    |                                                                                                    | Failed Renewals                                                                                                    |
| eate SMS Care Action for Manu                                                                                                    | al and Automatic 🔍                                                                                                    |                                                                                                    |                                                                                                    |                                                                                                    |                                                                                                    |                                                                                                    |                                                                                                    |                                                                                                    | Incomplete Care Actions                                                                                                    |
| eate Care Action For                                                                                                    | Adherence Conne                                                                                                    | nexus 🛛 🗿 Test Connectio                                                                                                    | n CCNC G Test Connection                                                                                                    | TherigySTM 6                                                                                                    | Test Connection                                                                                                    |                                                                                                    |                                                                                                    |                                                                                                    | Medication Sync Calls                                                                                                    |
| Abandoned New Medications                                                                                                    | GAP Day To Call                                                                                                    | r Nama:                                                                                                    | Chert ID:                                                                                                    | User Name                                                                                                    |                                                                                                    |                                                                                                    |                                                                                                    |                                                                                                    | Receive Invoices                                                                                                    |
| High Risk Patients                                                                                                    | CAR Advances Calles Alexan                                                                                                    |                                                                                                    |                                                                                                    | Descent .                                                                                                    |                                                                                                    |                                                                                                    |                                                                                                    |                                                                                                    | Rx Edit                                                                                                    |
|                                                                                                    | Chr Adherende Calls. None V Passi                                                                                                    | sword.                                                                                                    |                                                                                                    | Passworu.                                                                                                    |                                                                                                    |                                                                                                    |                                                                                                    |                                                                                                    |                                                                                                    |
| Jeraux Care Guar. Deraux Care                                                                                                    | Guai relipiace                                                                                                    |                                                                                                    |                                                                                                    |                                                                                                    |                                                                                                    |                                                                                                    |                                                                                                    |                                                                                                    |                                                                                                    |
| anices Care Goal Categories Care Goals Category: <any></any>                                                                                                    | are Goals Care Goal Groups Care Goal Defaults<br>• Active: Yes •                                                                                                    |                                                                                                    |                                                                                                    |                                                                                                    |                                                                                                    |                                                                                                    |                                                                                                    | 🛃 Refresh 💠 Add 📝 Edit - Menu -                                                                                                    | Alerts Alerts (0)                                                                                                    |
| nvices Care Goal Categories Care Goals Category: <any><br/>ategory /</any>                                                                                                    | are Goals Care Goal Groups Care Goal Defaults   Active: Yes                                                                                                    | / <b>v</b> • s                                                                                                    | ervices                                                                                                    | V • Allow<br>Manual                                                                                                    | <b>∵</b> -p Custom<br>Permission                                                                                                    | ▼+ Type                                                                                                    | ▼+ Active ▼                                                                                                    | ₽ Refresh 🔶 Add 🖉 Edit. Menu •                                                                                                    | Alerts Alerts(0)                                                                                                    |
| nvices Care Goal Categories Care Goals Category: <any></any>                                                                                                    | are Goals Care Goal Defaults  Active: Yes  Care Goal  Care Goal  Care Goal  Cut Care Goal  Cut C | /⊽+a S                                                                                                    | ervices<br>utis                                                                                                    | v - Allow<br>Manual<br>Yes                                                                                                    | ସ*# Custom<br>Permission<br>No                                                                                                    | ≌-¤ Type<br>User                                                                                                    | ▼+ Active ▼<br>Yes                                                                                                    | ₽Refresh ✦ Add [2] Edit Menu ^                                                                                                    | Alerts Alerts (0)                                                                                                    |
| nices Care Goal Categories C<br>re Goals Category: <any><br/>ategory /<br/>typertension<br/>ypertension</any>                                                                                                    | are Goals Care Goal Groups Care Goal Defaults                                                                                                    | / V+ S<br>Ianagement M                                                                                                    | ervices<br>uls<br>uls                                                                                                    | V ← Allow<br>Manual<br>Yes<br>Yes                                                                                                    | ♥+ Custom<br>Permission<br>No                                                                                                    | Vr-₽ Type<br>User<br>User                                                                                                    | ▼-₽ Active ▼<br>Yes<br>Yes                                                                                                    | الله المعادية المعادية المعادية المعادية المعادية المعادية المعادية المعادية المعادية المعادية المعادية المعادي<br>المعادية المعادية المعادية المعادية المعادية المعادية المعادية المعادية المعادية المعادية المعادية المعادية الم                                                                                                    | Alerts (0) (3                                                                                                    |
| vrices Care Goal Categories Co<br>rere Goals   Category: <any><br/>ategory /<br/>ypertension<br/>ypertension</any>                                                                                                    | are Goals Care Goal Groups Care Goal Defaults<br>• Active: Yes •<br><b>V</b> •0 Goal<br>FU12 Hypertension - Education and Patient Self Ma<br>FU6 Hypertension - Education and Patient Self Ma<br>FU6 Hypertension - Education and Patient Self Ma                                                                                                    | fanagement M<br>nagement M                                                                                                    | ervices<br>Mis<br>Mis<br>Mis                                                                                                    | ∀ • Allow<br>Manual<br>Yes<br>Yes                                                                                                    | V + Custom<br>Permission<br>No<br>No                                                                                                    | V7-₽<br>User<br>User<br>User                                                                                                    | ▼-P Active ▼<br>Yes<br>Yes<br>Yes                                                                                                    | ØRdrech ∲Add Øtde Meru<br>•                                                                                                    | Alerts<br>Alerts (0) (0                                                                                                    |
| vices Care Goal Categories C<br>re Goals (Category: «Any»<br>ategory /<br>ypertension<br>ypertension<br>ypertension                                                                                                    | are Gold Case Gold Groups Care Gold Defaults  Active: Yes  Active: Yes  FUT Appertmains- Education and Patient Self Mar FUT Hypertmains- Education and Patient Self Mar Hista Shippertmains- Education and Patient Self Mar Hista Shippertmains- Education and Patient Self Mar Hista Shippertmains- Education and Patient Self Mar Hista Shippertmains- Education and Patient Self Mar Hista Shippertmains- Education and Patient Self Mar                                                                                                    | / 🗸 🖉 🖉 S<br>Tanagement M<br>Management M<br>Management M                                                                                                    | ervices<br>de<br>de<br>de<br>de<br>de<br>de                                                                                                    | Ve Allow<br>Manual<br>Yes<br>Yes<br>Yes                                                                                                    | ♥₽ Custom<br>Permission<br>No<br>No<br>No                                                                                                    | ♥+₽ Type<br>User<br>User<br>User<br>User                                                                                                    | Y+P     Active     Y       Yes     Yes       Yes     Yes       Yes     Yes                                                                                                    | €Refeats ∳Add (£Lát Menu-<br>a                                                                                                    | Alerts Alerts (0)                                                                                                    |
| vices Care Goal Categorie C<br>ire Goals Category: <any><br/>ategory /<br/>typertension<br/>typertension<br/>typertension<br/>typertension</any>                                                                                                    | ee Gold Caree Gold Groups Care Gold Details<br>+ Active: Yes +<br>Gold FUE Hypertension - Education and Patient Self Mi<br>FUE Hypertension - Education and Patient Self Mi<br>Histilä Hypertension - Education and Patient Self Mi<br>Histilä Hypertension - Education and Patient Self Mi                                                                                                    | / ♥≠ S<br>fanagement M<br>magement M<br>Management M<br>G 5 9-14                                                                                                    | anices<br>dă<br>dă<br>dă<br>dă<br>dă<br>dă                                                                                                    | V ≠ Allow<br>Manual<br>Yes<br>Yes<br>Yes<br>Yes<br>Yes                                                                                                    | V P Custom<br>Permission<br>No<br>No<br>No<br>No                                                                                                    | Vr-₽ Type<br>User<br>User<br>User<br>User<br>User                                                                                                    | Yes     Yes       Yes     Yes       Yes     Yes       Yes     Yes       Yes     Yes                                                                                                    | Zteineh & Add (Ztata Menu - ^ -                                                                                                    | Alerts Alerts (0) (9                                                                                                    |
| nvices Care Goal Categories C<br>are Goals Category; < Any><br>Category /<br>hypertension<br>hypertension<br>hypertension<br>munizations<br>munizations                                                                                                    | en Goal Gran Goal Granor Care Goal Default<br>Active: Ves •<br>FU2 Appetmasion - Education and Patient Self Ma<br>FU3 Appetmasion - Education and Patient Self Ma<br>FU3 Appetmasion - Education and Patient Self Ma<br>FU3 Appetmasion - Education and Patient Self Ma<br>Administra Gradeate 3 Series (Nocione 1 and 2 and 3)<br>Administra Gradeate 3 Series (Nocione 1 and 2 and 3)                                                                                                    | / V a S<br>fanagement M<br>Management M<br>Management M<br>GE 9-14<br>AGE 9-15                                                                                                    | anices<br>da<br>da<br>da<br>da<br>da                                                                                                    | ♥ ↔ Allow<br>Manual<br>Yes<br>Yes<br>Yes<br>Yes<br>Yes                                                                                                    | V P Custom<br>Nermission<br>No<br>No<br>No<br>No<br>No                                                                                                    | ♥ ID Type<br>User<br>User<br>User<br>User<br>User                                                                                                    | Yes       Yes       Yes       Yes       Yes       Yes       Yes       Yes       Yes       Yes       Yes       Yes                                                                                                    | €Refeati фAdd (Elda Menu•                                                                                                    | Alerts (0) v                                                                                                    |
| nnices Care Goal Categories C<br>are Goals (Category: <any><br/>Category /<br/>typetension<br/>typetension<br/>typetension<br/>mmultizations<br/>mmultizations<br/>mmultizations</any>                                                                                                    | en Gold Care Gold Grace Care Gold Defaults<br>Active: Yes<br>Care Gold Care Gold Defaults<br>PU2 Hysteresion - Education and Patient Self Mr<br>PU3 Hysteresion - Education and Patient Self Mr<br>Install Hysteresion - Education and Patient Self Mr<br>Install Hysteresion - Education and Patient Self Mr<br>Install Hysteresion - Education and Patient Self Mr<br>Antinistic Gardenet Series (Nocione L and S)<br>Administic Gardenet Series (Nocione L and S)<br>Administic Gardenet Series (Nocione L and S)<br>Administic Gardenet Series (Nocione L and S)<br>Administic Gardenet Series (Nocione L and S)                                                                                                    | / ♥↓<br>fanagement M<br>magement M<br>GE 9-14<br>AGE >15                                                                                                    | arvices<br>de<br>de<br>de<br>de                                                                                                    | V P Allow<br>Manual<br>Yes<br>Yes<br>Yes<br>Yes<br>Yes<br>Yes                                                                                                    | Y =0         Custom<br>Permission           No         No           No         No           No         No           No         No           No         No                                                                                                    | V 4     Type       User     User       User     User       User     User       User     User       User     User                                                                                                    | Yes     Yes       Yes     Yes       Yes     Yes       Yes     Yes       Yes     Yes       Yes     Yes       Yes     Yes                                                                                                    | Øtetech ∲Add Øtde Meru•<br>• ^                                                                                                    | Alerts (0) V                                                                                                    |
| wrices Care Goal Categories C<br>are Goals Category: < Any><br>Category /<br>hypertension<br>hypertension<br>mmultizations<br>mmultizations<br>mmultizations                                                                                                    | en Gold Graups Care Gold Default                                                                                                    | / V 4 S<br>fanagement M<br>Management M<br>Management M<br>AGE >15                                                                                                    | anices<br>da<br>da<br>da<br>da<br>da                                                                                                    | ♥ ← Allow<br>Manual<br>Yes<br>Yes<br>Yes<br>Yes<br>Yes<br>Yes                                                                                                    | V P Custom<br>Permission<br>No<br>No<br>No<br>No<br>No<br>No<br>No<br>No                                                                                                    | V a Type<br>User<br>User<br>User<br>User<br>User<br>User<br>User<br>Use                                                                                                    | Yes     Yes       Yes     Yes       Yes     Yes       Yes     Yes       Yes     Yes       Yes     Yes       Yes     Yes                                                                                                    | ØRefresh ∲Add Øfste Mereu•<br>■ ^                                                                                                    | Alets<br>• Alets (0) (0                                                                                                    |
| wrkces Care Goal Categories C<br>are Goals   Category: <any><br/>Category: <any><br/>/ typetresion<br/>/ typetresion</any></any>                                                                                                    | en Gad Graun Cee Gad Default                                                                                                    | / ♥ w S<br>fanagement M<br>magement M<br>Mangement M<br>QE 9-14<br>AGE >15                                                                                                    | aniosa<br>da<br>da<br>da<br>da<br>da                                                                                                    | Image: Second second second | ▼● Custom<br>Permission<br>No<br>No<br>No<br>No<br>No<br>No<br>No<br>No<br>No<br>No                                                                                                    | V7-te<br>User<br>User<br>User<br>User<br>User<br>User<br>User<br>Use                                                                                                    | Total         Active         T           Yes         Yes         Yes           Yes         Yes         Yes           Yes         Yes         Yes           Yes         Yes         Yes           Yes         Yes         Yes           Yes         Yes         Yes           Yes         Yes         Yes                                                                                                    | Øtefneth ∲Add Øtde Menu ∧                                                                                                    | Alerts Alerts(0) Task List                                                                                                    |
| enices Care Goal Categories C<br>are Goals (Category: < Any><br>Category: < Any><br>/ typetrension<br>hypetrension<br>hypetrension<br>mmunizations<br>mmunizations<br>mmunizations<br>mmunizations<br>mmunizations<br>mmunizations<br>mmunizations                                                                                                    | ten Gold Smoot Care Gold Default                                                                                                    | / ♥ 4 S<br>tanagement M<br>Inragement M<br>Management M<br>AGE 5-14<br>AGE 5-15                                                                                                    | envicea<br>de<br>de<br>de<br>de<br>de<br>de<br>de<br>de<br>de<br>de<br>de<br>de<br>de                                                                                                    | ♥ ← Allow<br>Manual<br>Yes<br>Yes<br>Yes<br>Yes<br>Yes<br>Yes<br>Yes<br>Yes<br>Yes                                                                                                    | V ■ Custom<br>Permission<br>No<br>No<br>No<br>No<br>No<br>No<br>No<br>No<br>No<br>No<br>No                                                                                                    | V •         Type           User         User           User         User           User         User           User         User           User         User           User         User           User         User           User         User           User         User                                                                                                    | Y-a         Active         Y           Yes         Yes         Yes           Yes         Yes         Yes           Yes         Yes         Yes           Yes         Yes         Yes           Yes         Yes         Yes           Yes         Yes         Yes           Yes         Yes         Yes                                                                                                    | ØRefresh ∲Add Øtalt Mereu•                                                                                                    | Alerts Alerts (0) C Task List Wy Tasks (15) (2)                                                                                                    |
| arvices Care Goal Categories C<br>are Goals (Category: <any><br/>Category: <any><br/>Vypertension<br/>Vypertension<br/>Vypertension<br/>Monutations<br/>menuizations<br/>menuizations<br/>menuizations<br/>menuizations<br/>menuizations</any></any>                                                                                                    | end Gala Group Care Gala Orlandi         Care Gala Orlandi             | / ♥ 4 S<br>fanagement M<br>Insigement M<br>Management M<br>GE 9-14<br>AGE >15<br>B<br>B<br>B<br>B<br>B<br>B<br>B<br>B<br>B<br>B<br>B<br>B<br>B<br>B<br>B<br>B<br>B<br>B<br>B                                                                                                    | aniose<br>de<br>de<br>de<br>de<br>de<br>de<br>de<br>de<br>de<br>de<br>de<br>de<br>de                                                                                                    | Ves<br>Yes<br>Yes<br>Yes<br>Yes<br>Yes<br>Yes<br>Yes<br>Yes<br>Yes<br>Y                                                                                                    | ▼ +         Custom<br>Permission           No         No           No         No           No         No           No         No           No         No           No         No           No         No           No         No           No         No           No         No           No         No                                                                                                    | Y 4         Type           User         User           User         User           User         User           User         User           User         User           User         User           User         User           User         User           User         User           User         User                                                                                                    | Tes         Tes           Yes         Yes           Yes         Yes                                                                                                    | Øteriech ∲Add Øtals Menu ∧                                                                                                    | Alets<br>Alerts (0) v<br>Task list<br>My Task (15) (.)<br>Person Person                                                                                                    |
| encice Care Goal Categorie C<br>are Goals (Category: <any><br/>Category: <any><br/>Category<br/>Appertension<br/>Appertension<br/>menuizations<br/>menuizations<br/>menuizations<br/>menuizations<br/>menuizations<br/>menuizations<br/>menuizations<br/>menuizations<br/>menuizations<br/>menuizations<br/>menuizations</any></any>                                                                                                    | ten Gad Granze Cae Gad Default                                                                                                    | / ♥ e S<br>fanagament M<br>Mangament M<br>Mangament M<br>AGE >15<br>M<br>M<br>P                                                                                                    | anvioree<br>da<br>da<br>da<br>da<br>da<br>da<br>da<br>da<br>da<br>da<br>da<br>da<br>da                                                                                                    | Ves<br>Yes<br>Yes<br>Yes<br>Yes<br>Yes<br>Yes<br>Yes<br>Yes<br>Yes<br>Y                                                                                                    | ▼ 4 Custom<br>Permission<br>No<br>No<br>No<br>No<br>No<br>No<br>No<br>No<br>No<br>No<br>No<br>No<br>No                                                                                                    | V-a         Type           User         User           User         User           User         User           User         User           User         User           User         User           User         User           User         User           User         User           User         User           User         User           User         User                                                                                                    | Yes         Yes           Yes         Yes                                                                                                    | Øtetreth ∲Add Øtät Mere<br>•                                                                                                    | Alets Alets Alets(0)  TaskList MyTask(13) Pround Plags                                                                                                    |
| ences Care Goal Categories Cr.<br>Category - (Any»<br>Category - (Any»<br>Category - (Any»<br>Hypertension<br>Hypertension<br>Hypertension<br>menuizations<br>menuizations<br>menuizations<br>menuizations<br>menuizations                                                                                                    | Bonk     Core Goal Group: Care Goal Orlands                                                                                                    | / ♥♥ S<br>fanagement M<br>Mangement M<br>Mangement M<br>AGE >14<br>.AGE >15<br>M<br>M                                                                                                    | anices<br>de<br>de<br>de<br>de<br>de<br>de<br>de<br>de<br>de<br>de<br>de<br>de<br>de                                                                                                    | V € Allow<br>Manual<br>Yes<br>Yes<br>Yes<br>Yes<br>Yes<br>Yes<br>Yes<br>Yes<br>Yes<br>Yes                                                                                                    | Val         Custom<br>Permession           No         No           No         No                                                                                                    | V - b         Type           User         User           User         User           User         User           User         User           User         User           User         User           User         User           User         User           User         User           User         User           User         User           User         User                                                                                                    | マ4         Active         マ           Yes         Yes           Yes         Yes                                                                                                    | Øtefreih ∲Add Øtefs Menu ∧                                                                                                    | Alets<br>Merts (0) C<br>Task List<br>My Tasks (13) C<br>Present Tags<br>Compound ingle 0                                                                                                    |
| ences Can Gol Cangore C<br>Cangory (Any)<br>Catgory (Any)<br>Apprentiation<br>hypertension<br>hypertension<br>hypertension<br>hypertension<br>htmatabloon<br>htmatabloon<br>htmatabloon<br>htmatabloon<br>htmatabloon<br>htmatabloon<br>htmatabloon<br>htmatabloon<br>htmatabloon                                                                                                    | ten Gad Grager Care Gad Default                                                                                                    | / Ve S<br>forsgenerit in<br>Margement M<br>Margement M<br>Margement M<br>AGE>15<br>B<br>AGE>15<br>AGE>15                                                                                                    | anvices<br>Jak<br>Jak<br>Jak<br>Jak<br>Jak<br>Jak<br>Jak<br>Jak<br>Jak<br>Jak                                                                                                    | Ves<br>Ves<br>Ves<br>Ves<br>Ves<br>Ves<br>Ves<br>Ves<br>Ves<br>Ves                                                                                                    | ▼ 4         Custom<br>Permission           No         No           No         No                                                                                                    | Type           User           User                                                                                                    | V 4         Active         V           Yes         Yes           Yes         Yes                                                                                                    | ⊘Refresh ∲Add (ØLdit Merru<br>•                                                                                                    | Alets Alets Alets(0)  Task List My Task (13) Proceed Tags Compand Ingle 0 wire making                                                                                                    |
| ences Cas Gal Casgore C.<br>Casgory - Any-<br>Casgory - /<br>Instrumentations<br>Instrumentations<br>menutations<br>menut                                                                                                    | end Gala Bruce: Care Gala Default:                                                                                                    | r v v s<br>faragement M<br>Mangement M<br>Mangement M<br>AGE-15<br>C 5-14<br>AGE-15<br>M<br>AGE-15<br>C 5-14<br>AGE-15<br>C 5-14<br>AGE-15<br>C 5-14<br>AGE-15<br>C 5-14<br>AGE-15<br>C 5-14<br>AGE-15<br>C 5-14<br>C 5-14<br>C 5-15<br>C 5-14<br>C 5-15<br>C 5-14<br>C 5-15<br>C 5-14<br>C 5-15<br>C 5-15<br>C 5-                                                                                                    | anices<br>de<br>de<br>de<br>de<br>de<br>de<br>de<br>de<br>de<br>set<br>Consultation - Flu Vaccine                                                                                                    | V         Allow<br>Manual<br>Yes           Yes         Yes           Yes         Yes                                                                                                    | ♥ ♥ Custom<br>Permasion<br>No<br>No<br>No<br>No<br>No<br>No<br>No<br>No<br>No<br>No<br>No<br>No<br>No                                                                                                    | ♥ ●         Type           User         User           User         User           User         User           User         User           User         User           User         User           User         User           User         User           User         User           User         User           User         System           System         System                                                                                                    | ▼ 4         Active         ▼           Yes         Yes           Yes         Yes                                                                                                    | Zteineh & Add (Ztals Menu ^                                                                                                    | Alets Alets (0) Task List My Task (3) Present Tage Compound ingle 0 wire mexing Things to clean up                                                                                                    |
| evene Can Goal Caragon C.<br>Cangoy C. Cargory - Anyo<br>Cangoy - Anyo<br>Proteinan<br>Inportanian<br>Inportanian<br>Inmutation<br>Immutation<br>Immutation<br>Immutation<br>Immutation<br>Immutation<br>Immutation<br>Immutation<br>Immutation<br>Immutation<br>Immutation                                                                                                    | end Gala Graup Care Gala Default                                                                                                    | v v s     s     fangement     M     fangement     M     fangement     fangement     M     fangement     fangement     M     fangement     fangement     M     fangement     M     fangement     fangement     fange                                                                                                    | anviose<br>da<br>da<br>da<br>da<br>da<br>da<br>da<br>sister Consultation - Flu Vaccine<br>sterr Consultation - Flu Vaccine                                                                                            | Yes     Allow Manual       Yes     Yes       Yes     Yes       Yes     Yes       Yes     Yes       Yes     Yes       Yes     Yes       Yes     Yes       Yes     Yes       Yes     Yes       Yes     Yes       Yes     Yes       Yes     Yes       Yes     Yes       Yes     Yes                                                                                                    | ▼●         Custom<br>Permission           No         No           No         No                                                                                                    | V •         Type           User         User           User         User           User         User           User         User           User         User           User         User           User         User           User         User           User         User           User         User           User         User           System         System           System         System                                                                                                    | Ves         Ves           Yes         Yes           Yes         Yes                                                                                                    | ⊘tetreth ∲Add (Ø Lidt Meru<br>•                                                                                                    | Akets Akets Akets(0)  TaskList  My Task(15)  Presend Raps Compand Engle C  we maken Dhings to clean up Dhings to clean up Chings to clean up                                                                                                    |
| evene Can Goal Category C.<br>Category C.<br>Category / /<br>fysteriasion<br>fysteriasion<br>fysteriasion<br>menutations<br>menutations                                              | ere Gal Gauge Care Gal Galacit         (Active: Yes         (Active: Yes         (Active      | r v v s<br>fangement M<br>Masgement M<br>Masgement M<br>AGE - 15<br>anditon(s)<br>P<br>P                                                                                                    | anices<br>Jol<br>Jol<br>Jol<br>Jol<br>Jol<br>Steer Consultation - Fly Vaccine<br>Steer Consultation - Fly Vaccine<br>Steer Consultation - Medication Synchronizatio<br>Steer Consultation - Medication Synchronizatio | ▼         Allow<br>Manual           Yes         Yes           Yes         Yes                                                                                                    | Val         Custom<br>Permission           No         No           No         No           No         No           No         No           No         No           No         No           No         No           No         No           No         No           No         No           No         No                                                                                                    | V ©         Type           User         User           User         User           User <td>♥ 4         Active         ♥           Yee         Yee           Yee         Yee</td> <td>Zitatinah &amp; Add (2) Lida Manu<br/>•</td> <td>Alets Alets Alets(0) V Alets(0) V Task List My Tasks(15) A Task List My Tasks(15) A Task List My Tasks(15) A Task List My Tasks(15) A Task List A Task List A Task</td> | ♥ 4         Active         ♥           Yee         Yee           Yee         Yee                                                                                                    | Zitatinah & Add (2) Lida Manu<br>•                                                                                                    | Alets Alets Alets(0) V Alets(0) V Task List My Tasks(15) A Task List My Tasks(15) A Task List My Tasks(15) A Task List My Tasks(15) A Task List A Task List A Task |
| ences Cas Gal Cargory ( Apy)<br>care Galls ( Cargory ( Apy)<br>Caligory ( )<br>Nyperson<br>Nyperson<br>Nyp                                                                                                    | Bork Care Goal Group Care Goal Orlands                                                                                                    | r v v s<br>Iangament M<br>Mangament M<br>Mangament M<br>Mangament M<br>AGE 515<br>C 514<br>AGE 515<br>C 514<br>AGE 515<br>C 514<br>AGE 515<br>C 514<br>AGE 515<br>C 514<br>C 514 | anices<br>de<br>de<br>de<br>de<br>de<br>de<br>de<br>de<br>de<br>feret Consultation - Flu Vancine<br>steert Consultation - Medication Synchronizatio<br>steert Consultation - Medication Synchronizatio                | ▼         Allow<br>Manual           Yes         Yes           Yes         Yes                                                                                                    | Total         Cuttom           No         No           No         No                                                                                                    | V ©         Type           User         User           User         User           User         User           User         User           User         User           User         User           User         User           User         User           User         User           User         User           User         User           User         User           User         User           User         User           System         System           System         System                                                                                                    | ♥ ●         Active         ♥           Yee         Yee           Yee         Yee | Chrimth & Add (R Lide Menu<br>Add (R Lide Menu<br>Ad | Alerts Alerts (0) v Alerts (0) v Task (st  Alerts (0) v Marks (13) e Marks (13) e M |
| levena Can Gal Cangon C.<br>Cangon C. Cangon Y. Anyo<br>Cangon Y. Anyo<br>Tayantasan<br>Nyantasan<br>Immutation<br>Immutation<br>Im | ten Gal Gal Gal Gal Carlos Carlos Gal Default                                                                                                    | V V V S<br>frangement M<br>Magenet M<br>Magenet M<br>Magenet M<br>M<br>A0E>15<br>Value N<br>Value N<br>Value N<br>N<br>N<br>N<br>N<br>N<br>N<br>N<br>N<br>N<br>N<br>N<br>N<br>N                                                                                                    | anviose<br>Juli<br>Juli<br>Juli<br>Juli<br>Juli<br>Steer Consultation - Flu Vaccine<br>esteer Consultation - Flu Vaccine                                                                                              | vve Alon<br>Manual<br>Yes<br>Yes<br>Yes<br>Yes<br>Yes<br>Yes<br>Yes<br>Yes<br>Yes<br>Yes                                                                                                    | Test         Centorn<br>Presentation           6         60           60         60           60         60           60         60           60         60           60         60           60         60           60         60           60         60           60         60           60         60           60         60           60         60           60         60           60         60           60         60           60         60           60         60           60         60           60         60           60         60           60         60           60         60           60         60           60         60           60         60           60         60           60         60           60         60           60         60           60         60           60         60           60         60 <t< td=""><td>♥● Type<br/>User<br/>User<br/>User<br/>User<br/>User<br/>User<br/>User<br/>Use</td><td>Value         Active         V           Yes         Yes         Yes           Yes         Yes         Yes           Yes         Yes         Yes           Yes         Yes         Yes           Yes         Yes         Yes           Yes         Yes         Yes</td><td>Chatresh &amp; Add (2) Lide Menu<br/>•<br/>•<br/>•<br/>•<br/>•<br/>•<br/>•<br/>•<br/>•<br/>•<br/>•<br/>•<br/>•</td><td>Akrts  Akrts (8)  Kerts (8)  Kert</td></t<> | ♥● Type<br>User<br>User<br>User<br>User<br>User<br>User<br>User<br>Use                                                                                                    | Value         Active         V           Yes         Yes         Yes           Yes         Yes         Yes           Yes         Yes         Yes           Yes         Yes         Yes           Yes         Yes         Yes           Yes         Yes         Yes                                                                                                    | Chatresh & Add (2) Lide Menu<br>•<br>•<br>•<br>•<br>•<br>•<br>•<br>•<br>•<br>•<br>•<br>•<br>•                                                                                                    | Akrts  Akrts (8)  Kerts (8)  Kert |

Here is a currently list of all the vaccines I have added. I created a copy from the flu vaccine as my template, then changed it to fit what immunization I needed. I plan to add Covid-19 vaccine in there as well. To add Covid-19 vaccine, I will copy the Shingrix template and adjust the date for the second shot to equal what is recommended (either 21 or 28 days). See Shingrix example for more information. I will be creating 2 care plans to differentiate 21 vs 28-day interval. Note, I have copied all system care goals, so I am able to edit them and change information to fit what we want to accomplish at our pharmacy. Without doing this, you will not be able to do this setup properly. Make sure to "deactivate" the system level care goal so you do not confuse yourself when you are setting this up.

After you have added each vaccine you want to include, you will then need to create a category with the correct immunization.

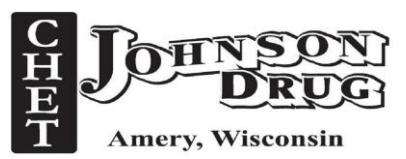

System  $\rightarrow$  Category  $\rightarrow$  Search "Rx Item"

| 2 3 4 4 5 🔹 🎽                       | A 0 Manage Categories                                                                            |                  |                        | – a ×                   |
|-------------------------------------|--------------------------------------------------------------------------------------------------|------------------|------------------------|-------------------------|
| PioneerRx Rx Workflow Pat           | nt Third Party Account Sale Item Inventory Ordering Analysis MTM Location System                 |                  | 😱 Single I             | .ogoff a 💿 👽 📞 🚍 • 😨 •  |
|                                     |                                                                                                  |                  |                        |                         |
|                                     |                                                                                                  |                  |                        |                         |
| Category Quick Document             | Report Printer Faxes Tax Jurisdiction Test PioneerRx Verify                                      |                  |                        |                         |
| Text Management                     | Design Groups Mode Layout Setup                                                                  |                  |                        |                         |
| Category Quick Text Document        | Reports Faxes Tax Testing Lavout Setup                                                           |                  |                        |                         |
| Manage Categories                   | Actions - To                                                                                     | ols - Search - F | Reports - Analysis - 😱 | ToDo a                  |
| Category Scope: Bx Item             | ×                                                                                                |                  |                        | T-D-U-LIM AL            |
| Catagories                          |                                                                                                  |                  | New 🖉 Edit 💙 Delete    | Driority Fill Requests  |
| categories                          |                                                                                                  |                  | rivew 🛃 cuit 🔨 belete  |                         |
| Category                            | Jescription                                                                                      | Type             | Status ^               | Critical external WITM  |
| 1                                   |                                                                                                  | Manual           | Active                 | Rx Edit Reject          |
| 10                                  |                                                                                                  | Manual           | Active                 | Cycle Fills             |
| 100                                 |                                                                                                  | Manual           | Active                 | Denied Escripts         |
| 101                                 |                                                                                                  | Manual           | Active                 | Failed Renewals         |
| 12                                  | 2                                                                                                | Manual           | Active                 | Incomplete Care Actions |
| 2                                   |                                                                                                  | Manual           | Active                 | Medication Sync Calls   |
| 24                                  | 1<br>1<br>1                                                                                      | Manual           | Active                 |                         |
| S1                                  |                                                                                                  | Manual           | Active                 | Receive Involces        |
| Riologist                           | or immunorupation spantr                                                                         | Auto             | Active                 | Rx Edit                 |
| Birth Centrol                       | or minimusopresion agents<br>inté Control                                                        | Auto             | Active                 |                         |
| BD Medr                             | nor common                                                                                       | Auto             | Active                 |                         |
| Diabates                            | in caused on on innoncolonia<br>un deu for un author diabater uill ha educard into this estanone | Sustem           | Active                 |                         |
| Diabetes WIW                        | medication for CMRs for WW                                                                       | Auto             | Active                 | Alerts 2                |
| Flu shot                            |                                                                                                  | Auto             | Active                 |                         |
| Flu Vaccine                         | lu Vaccine                                                                                       | System           | Inactive               | Alerts (0) 😵            |
| Gardasil-9                          | iPV                                                                                              | Auto             | Active                 |                         |
| hctz                                |                                                                                                  | Auto             | Active                 |                         |
| Jardiance                           | ny brand Rx item equivalent to Jardiance                                                         | System           | Inactive               |                         |
| Levothyroxine                       | evothyroxine                                                                                     | Auto             | Active                 |                         |
| Loyalty Generic Non \$10            |                                                                                                  | Auto             | Active                 |                         |
| Menactra                            | Anginococcal                                                                                     | Auto             | Active                 |                         |
| metoprolol tartrate                 |                                                                                                  | Auto             | Active                 |                         |
| Opiate Agonists or Partial Agonists | ny drugs that fall under therapeutic class of Opiate Agonists or Partial Agonists                | Auto             | Active                 |                         |
| Opioid                              | em is classified as an opioid.                                                                   | System           | Active                 |                         |
| OTC as n                            |                                                                                                  | Manual           | Active                 | Task List #             |
| PC: 1                               | C:1                                                                                              | Manual           | Active                 | N.T. 1. (0) ^           |
| PC: 10                              | C: 10                                                                                            | Manual           | Active                 | My Tasks (15) X         |
| PC: 100                             | C: 100                                                                                           | Manual           | Active                 | Pneumo Flags            |
| PC: 101                             | C: 101                                                                                           | Manual           | Active                 | Compound single 0       |
| PC: 12                              | G 12                                                                                             | Manual           | Active                 | wiw smoking             |
| PC: 2                               | G2                                                                                               | Manual           | Active                 | Things to clean up      |
| PC: 24                              |                                                                                                  | Manual           | Active                 | Opioid pledge and pt    |
| PC: 31                              | C 31                                                                                             | Manual           | Active                 | handout                 |
| Peg Price                           |                                                                                                  | Manual           | Active                 | Ambulatory Care         |
| Pneumo 19-64                        | neumo 19-04                                                                                      | Auto             | Active                 | data sharing agreement  |
| Pneumovax shot                      |                                                                                                  | Manual           | Active                 | v v                     |
|                                     | Matt Wlodyga logged on to Chet Johnso                                                            | on Drugs, Inc.   |                        |                         |

As you can see here, I created another flu shot drug category, so this portion is editable. I have added one for Flu, TDaP, Shingrix, Meningococcal, etc. I will add a Covid-19 one as well with the specific manufacture (Moderna Covid-19 vaccine). Once we do receive the vaccine, I will add in the appropriate NDC information to be linked to the care plan.

After creating a Rx item, you will need to add the corresponding vaccine to the Rx item.

| ltem Catego<br><u>C</u> ategory: | pry: Flu shot<br>Flu shot                             |                                 | 8/50        | Owner:   | Use | er          |             |              |        |          |          |
|----------------------------------|-------------------------------------------------------|---------------------------------|-------------|----------|-----|-------------|-------------|--------------|--------|----------|----------|
| Description:                     |                                                       |                                 | 0/250       |          |     |             |             |              |        |          |          |
| Alert Type:                      | None                                                  | ~                               |             |          |     |             |             |              |        |          |          |
| Filters                          |                                                       |                                 |             |          |     |             |             |              |        |          |          |
| Type:                            | Auto                                                  | ~                               | Import List |          |     |             |             |              |        |          |          |
| Start With:                      | No Rx Items                                           | ~                               |             |          |     |             |             |              |        |          |          |
| Inclusions:                      | If all of A $\bigcirc$ and $\bigcirc$ or              | any of B                        |             |          |     | Exclusions: | If all of C | and<br>or an | y of D |          |          |
| All of The                       | se (A)                                                | <b>₽</b> A                      | dd 📝 Edit   | 🗙 Delete | 1   | All of Thes | e (C)       |              | 🕂 Ad   | d 📝 Edit | 🗙 Delete |
| Any of Th                        | nese (B)                                              | A #                             | .dd 📝 Edit  | X Delete |     | Any of The  | ise (D)     |              | - Ad   | d 📝 Edit | X Delete |
| Type<br>Equivale<br>Equivale     | Data     Data     AFLURIA QUAD 2     Int FLUZONE QUAD | 2020-21 (3YR U<br>2020-2021 SYF | P)<br>RINGE |          |     | Туре        | Data        |              |        |          |          |
|                                  |                                                       |                                 |             |          |     |             |             |              |        |          |          |

Click add, change filter to Equivalent and type in NDC of flu vaccine (see next page for example). If you link up all your flu vaccines for a set year, then you do not need to add any additional NDCs. We do not do this, so I have added all NDCs that we used since the start of December. If you miss an NDC and you run a claim for a flu shot, this will not automatically create a care plan. You must enter all NDCs for this to work properly.

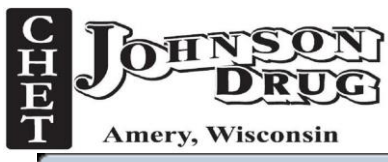

| Filter: Equivalent ~                    |                             | ×         |
|-----------------------------------------|-----------------------------|-----------|
| Equivalent: AFLURIA QUAD 2020-21 (3YF - | quivalent ~                 |           |
|                                         | AFLURIA QUAD 2020-21 (3YF 👻 |           |
|                                         |                             |           |
| Save - F12 Cancel - ESC                 | Save - F12 Can              | cel - ESC |

After you have done this with all your different vaccines you will be providing, the next step is to link this to the care goal to have this process be automated.

MTM  $\rightarrow$  Rx Trigger

| 21 🖬        | 4 4 13 🕫 🗯                                  | 1 A                                                     |                                              |                            | Rx                          | Triggers                                    |                                                  | - 8 ×                                                                               |
|-------------|---------------------------------------------|---------------------------------------------------------|----------------------------------------------|----------------------------|-----------------------------|---------------------------------------------|--------------------------------------------------|-------------------------------------------------------------------------------------|
| PioneerRx   | Rx Workflow I                               | Patient Third Party Account Sale It                     | tem Inventory Ordering Analysis MTM          | Location System            |                             |                                             | 🔞 Sm                                             | gle Logoff 🥏 🌻 🌜 🚍 • 😨 •                                                            |
| Care Action | MTM<br>Cons External Immunizat<br>MTM Queue | ion Rx Triggers                                         |                                              |                            |                             |                                             |                                                  |                                                                                     |
| Pu Triana   | MTM                                         |                                                         |                                              |                            |                             |                                             | Actions - Tools - Search - Reports - Anaberis -  | a ToDo a                                                                            |
| 20 Percent  | **                                          |                                                         |                                              |                            |                             | College (Decode   Minus Default (Leasting)  | A Course - Jours - Search - Reports - Analysis - | . 1000                                                                              |
| Type        | Care Goal (20 items)                        | Description 77                                          | D De Edita Trinera 70 States 70              | Brint Colours 70           | Parkers TP                  | Compare Expand ( View ( Debute ( Octoor))   |                                                  | ToDo Lists (11) (R)<br>Priority Fill Requests<br>Rejected Claims for Third<br>Party |
| 10° L       | Annual Elu Vaccina                          | Annual Elu Vaccine                                      | Procedit to Ingger VM Status VM              | Patient Category V V       | Pox Item Category V *       | Compound Category V Prescriber Category V P | Third Party Category V Active V V                | Critical External MTM                                                               |
| 1 1-        | Diabetes Patient - Nee                      | Diabetes Patient - Needs Statin in Addition to Lifest.  | Every Fill of Medication                     | On Meds that Can Treat.    | Stations                    |                                             | No                                               | Rx Edit Reject                                                                      |
|             | Opiate - Review Thera                       | Opiate therapy needs to be reviewed for appropriat.     | Every Fill of Medication                     |                            | Opiate Agonists or Partial. |                                             | No                                               | Cycle Fills                                                                         |
|             | Pneumococcal Vaccine                        | Recommend and administer pneumococcal vaccine           | <ol> <li>Every Fill of Medication</li> </ol> | Pneumococcal Vaccine (     |                             |                                             | No                                               | Denied Excepts                                                                      |
|             | Shingrix Vaccine                            | Adds the Shingrix Vaccine Care Goal to patients ide     | <ol> <li>Every Fill of Medication</li> </ol> | Shingrix Vaccine (Age > 5  |                             |                                             | No                                               | Denied Escripts                                                                     |
|             | Hepatitis C 12 Week S.                      | Add the Hepatitis C Care Goal to patients with a firs   | <ul> <li>First Fill of Medication</li> </ul> |                            | Sofosbuvir/Velpatasvir (AG) |                                             | No                                               | Failed Kenewals                                                                     |
|             | Direct (AngelHx)                            | Initial Opioid profile review for AngelFix foundation   | First Fill of Px                             |                            | Opioid                      |                                             | No                                               | Incomplete Care Actions                                                             |
|             | DUR - Critical Drug Int.                    | Drug Utilization Review Trigger for identified Critical | Every Fill of Medication                     |                            |                             |                                             | No                                               | Medication Sync Calls                                                               |
|             | HRM in Heart Failure                        | High Risk Medication in Heart Failure                   | First Fill of Rx                             | Heart Failure              | Potentially High Risk Drug. |                                             | No                                               | Receive Invoices                                                                    |
|             | DUR - Third Party Rej                       | Drug Utilization Review NCPDP reject code 88, wh.       | - Every Fill of Medication                   |                            |                             |                                             | No                                               | 0.10                                                                                |
|             | PDMP check                                  | PDMP check with care plan. Need to do every 3 m.        | First Fill of Medication                     |                            | Opiate Agonists or Partial. |                                             | Yes                                              | RX EDIT                                                                             |
|             | Annual Flu Vaccine                          | Annual Flu Vaccination                                  | Every Fill of Medication                     |                            | Flu shot                    |                                             | Yes                                              |                                                                                     |
|             | Shingrix Vaccine                            | Shingrix                                                | First Fill of Rx                             |                            | Shingrix shot               |                                             | Yes                                              |                                                                                     |
|             | Uprovd Medge and ha.                        | Provide opioid predge and handout to acute opioid       | First Fill of Medication                     |                            | Oprate Agonists or Partial. |                                             | Yes                                              | Alerts +                                                                            |
|             | HPV Vaccine age 3-14                        | Gardani-9                                               | First Fill of Medication                     |                            | Gardasil-9                  |                                             | Tes                                              | Alerts (0) 😵                                                                        |
|             | Meningococcal Vaccine                       | Menactra                                                | Every Fill of Medication                     |                            | Menactra                    |                                             | Yes                                              |                                                                                     |
|             | TDaP Vaccine                                | Boostrix                                                | Every Fill of Medication                     |                            | TDAP shot                   |                                             | Yes                                              |                                                                                     |
|             | Care Points - Spiriva R.                    | Applies medication education opportunity for patient    | t. First Fill of Medication                  | Previous History of Spiriv | Spiriva Respimat 2.5 mcg    |                                             | Yes                                              |                                                                                     |
|             |                                             |                                                         |                                              |                            |                             |                                             |                                                  | Task list 3                                                                         |
|             |                                             |                                                         |                                              |                            |                             |                                             |                                                  | Task List                                                                           |
|             |                                             |                                                         |                                              |                            |                             |                                             |                                                  | My Tasks (15) 🔹 🏠                                                                   |
|             |                                             |                                                         |                                              |                            |                             |                                             |                                                  | Pneumo Flags                                                                        |
|             |                                             |                                                         |                                              |                            |                             |                                             |                                                  | Compound single 0                                                                   |
|             |                                             |                                                         |                                              |                            |                             |                                             |                                                  |                                                                                     |
|             |                                             |                                                         |                                              |                            |                             |                                             |                                                  | www.smoking                                                                         |
|             |                                             |                                                         |                                              |                            |                             |                                             |                                                  | Things to clean up                                                                  |
|             |                                             |                                                         |                                              |                            |                             |                                             |                                                  | Opioid pledge and pt                                                                |
|             |                                             |                                                         |                                              |                            |                             |                                             |                                                  | handout                                                                             |
|             |                                             |                                                         |                                              |                            |                             |                                             |                                                  | Ambulatory Care                                                                     |
|             |                                             |                                                         |                                              |                            |                             |                                             |                                                  | data sharing agreement                                                              |
|             |                                             |                                                         |                                              |                            |                             |                                             |                                                  | v                                                                                   |
|             |                                             |                                                         |                                              |                            |                             | Matt Wlodyga Ig                             | igged on to Chet Johnson Drugs, Inc.             |                                                                                     |

Once again, I have replaced the system level triggers with editable ones and then made sure to set the active status to "no".

Create a trigger by clicking "add" in the upper right-hand side.

| E JOHNS                   | <u>(UC</u>                   |              |                |                                                                                                    |
|---------------------------|------------------------------|--------------|----------------|----------------------------------------------------------------------------------------------------|
| T Amery, Wisco            | onsin                        |              |                |                                                                                                    |
| Edit Rx Trigger           |                              | 23           |                |                                                                                                    |
| Name:                     | Annual Flu Vaccine           |              | ► Na           | me Rx trigger                                                                                               |
| Description:              | Annual Flu Vaccination       | ^            | Cł<br>Tł<br>ev | nange to every fill of medication.<br>his will create a new care goal<br>very year a patient comes into the |
| Status:                   | Every Fill of Medication     |              | pł             | narmacy for a shot. For multiple                                                                            |
| Туре:                     | Care Goal ~                  |              | sh<br>Co       | ot vaccines such as Shingrix or ovid-19, this should "first fill of                                         |
| Trigger Item:             | Annual Flu Vaccine           |              | m              | edication"                                                                                                  |
| Event Type:<br>Categories | Rx Change                    |              | -              | This box is your corresponding                                                                              |
| Patient: =                | <any> ~<br/>Flu shot ~</any> |              |                | care goal you want to have<br>automatically triggered on the<br>patient's profile.                          |
| Compound: =               | <any></any>                  |              |                |                                                                                                    |
| Prescriber: =             | <any></any>                  |              |                | This will create a care goal on                                                                             |
| Third Party:              | <any> ~</any>                |              |                | claim is billed through                                                                                     |
| Facility: =               | <any> ~</any>                |              |                | insurance.                                                                                                  |
| Active: Yes V             | Save & Close - F12 ▼         | Cancel - ESC |                | This is your corresponding Rx item.                                                                         |

Saving and close. You have completed all the steps needed to create an automatic trigger. When processing a flu shot the care plan will be created and shown on the patient's profile under the MTM tab when the claim is processed. You can see the care goal if you go under incomplete care actions queue in "To Do lists". As seen below, we currently have 1 care goal that needs to be submitted to CPESN. This can be done as a daily task during the night or during down times in the pharmacy.

## **Rx** filters

This is a very important field when creating care plans. It will default as shown below. It is important to have an action with a create new. Without this step, a care plan would not be created. This can also be used in multiple ways. I am still learning on how to properly use with category. I will provide an update if I do change how I am using this in the future.

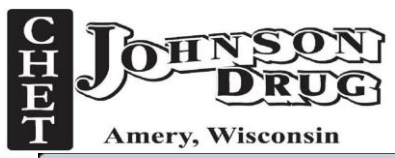

| Care Go | al Rx Trigge                         | er Filt | ter        |   |                  |   |         |   |      |          |             |            |   |                     | 23  |
|---------|--------------------------------------|---------|------------|---|------------------|---|---------|---|------|----------|-------------|------------|---|---------------------|-----|
|         | 🕢 Move Up 🔮 Move Down 🜵 Add 🗙 Delete |         |            |   |                  |   |         |   |      | 🕻 Delete |             |            |   |                     |     |
|         | Care Goal<br>Status Typ              | l<br>De | Medication |   | Success<br>Scope |   | Success |   | Time |          | Time Amount | Action     |   | Set Status To       |     |
| •       | Open                                 | •       | Any        | • | Any              | • | Any     | • | Any  | -        |             | Append Rx  | - | Do Not Change       | -   |
|         | Closed                               | -       | Any        | • | Any              | • | Any     | • | Any  | •        |             | Append Rx  | • | Do Not Change       | -   |
|         | Any                                  | -       | Any        | - | Any              | • | Any     | • | Any  | -        |             | Create New | - | Do Not Change       | -   |
|         |                                      |         |            |   |                  |   |         |   |      |          |             |            |   |                     |     |
|         |                                      |         |            |   |                  |   |         |   |      |          |             |            |   | Save - F12 Cancel - | ESC |

| E & A B B B C A C                                                                                                    | Search for Care Actions                                                                                                    | - * *                                                                                                    |
|----------------------------------------------------------------------------------------------------|----------------------------------------------------------------------------------------------------|----------------------------------------------------------------------------------------------------|
| Alexande and Anterna Alexande Alexander and Alexander and Ale<br>Alexander and Alexander and Alexander and Alexander and Alexander and Alexander and Alexander and Alexander and Alexander and Alexander and Alexander and Alexander and Alexander and Alexander and Alexander and Alexander and Alexander | Come gan                                                                                                    |                                                                                                    |
| MTM<br>Search for Care Actions                                                                                                    | Addens + Jeois + Search + Reports + Anabas + 🔂 + Job                                                                                                    |                                                                                                    |
| French III 1990 ment                                                                                                    |                                                                                                    | Deliverin A                                                                                                    |
| And the first 100 months of the set                                                                                                    | A REAL PLAN AND A DESCRIPTION OF A DESCRIPTION OF A DESCR | Priority Fill Requests                                                                                          |
| Assigned toCost /Cost /Cost                                                                                                    |                                                                                                    | Rejected Claims for Third<br>Party<br>Orifical External MTM<br>Rx Edit Reject<br>Cycle Fills                    |
| E Assigned To : Methew Johnson (1 item)                                                                                                    |                                                                                                    | Denied Escripts                                                                                                 |
| III. Assigned To : Nicole Sheldon (1 item)                                                                                                    |                                                                                                    | Failed Renewals                                                                                                 |
| E Assigned To : Pharmaciet (23 items)                                                                                                    |                                                                                                    | Incomplete Care Actions                                                                                         |
| Coal: Administer Shingrix Series (Veccine 1 and 2) (25 items)                                                                                                    |                                                                                                    | Medication Sync Calls                                                                                           |
| K. Coal: CUMIENT & Vectors (Litert)     K. Coal: CUMIENT Set Vectors and Calent Set Management (Clamp)                                                                                                    |                                                                                                    | Receive Invoices                                                                                                |
| # Coal : FUS Introduction - Education and Patient Self Management (5 items)                                                                                                    |                                                                                                    | Ra fidit                                                                                                    |
| III Coal: FU9 Hispertension - Education and Patient Self Management (18 items)                                                                                                    |                                                                                                    |                                                                                                    |
| # Goal : Hypertension - Education and Patient Self Management (154 Jams)                                                                                                    |                                                                                                    |                                                                                                    |
| I Goel Indicator: Needs Additoral Medicator Therapy (1 item)                                                                                                    |                                                                                                    |                                                                                                    |
| # Coal : Intel Opiate Therapy Review and PDMP check (29 items)                                                                                                    |                                                                                                    | erts IDI                                                                                                    |
| III Goal : Inital Provided Opicial Pledge and Opicial Hendour to Patient (80 items)                                                                                                    |                                                                                                    |                                                                                                    |
| # Goel : Initel3 Hypertension - Education and Patient Self Management (13 items)                                                                                                    |                                                                                                    |                                                                                                    |
| E Goal : Nationone Use for Opioid Overdose Precaution - Copy (1 item)                                                                                                    |                                                                                                    |                                                                                                    |
| E Coel: Opiate Therapy Review and PDMP check (8) items)                                                                                                    |                                                                                                    |                                                                                                    |
| K Goel: Piror Authorization - KArmodatini (250mg> (1 tem)                                                                                                    |                                                                                                    |                                                                                                    |
| <ul> <li>Goel : Pror/adhonzeton - Quecepern bmg2 (1 tem)</li> </ul>                                                                                                    |                                                                                                    |                                                                                                    |
| Cost : ther Authorization - Clarida 1.2 Cramp (1 mm)                                                                                                    |                                                                                                    |                                                                                                    |
| Cost : Intributionsation - Cubocame or a Factor (Linem)     K. Cost : Disc Automation - Cubocame (ICL 20 Jahr) (Linem)                                                                                                    |                                                                                                    |                                                                                                    |
| E Coal - Discription - Costantino Company (Trans)                                                                                                    | Tai                                                                                                    | elist 4                                                                                                    |
| II Grail Dear Autorization - Clinete (190ex) (1 deal                                                                                                    |                                                                                                    | y Tasks (15) 🔗 📍                                                                                                |
| # Goal - Proc Authorization - Calla (Omain) autoiniectory (1 dem)                                                                                                    | • • • • • • • • • • • • • • • • • • •                                                                                                    | utcome Pts                                                                                                    |
| # Goel: Prior Authorization - <transatol 50mg=""> (1 item)</transatol>                                                                                                    |                                                                                                    | sp Flavors                                                                                                    |
| # Goal - Prior Authorization                                                                                                    | P                                                                                                    | education                                                                                                    |
| # Goal : Provided Opicial Pleage and Opicial Handout to Patient (53 items)                                                                                                    | •                                                                                                    | verside PIN                                                                                                    |
|                                                                                                    | a                                                                                                    | in the second second second second second second second second second second second second second second second |
|                                                                                                    |                                                                                                    | UPDATED COVID-19                                                                                                |
| Di contra contra c                                                                                                    | اد                                                                                                    | IOTOCOL II                                                                                                    |
|                                                                                                    | Scardt - F12 Quar Canad - ESC Id                                                                                                    | cas 🗸                                                                                                    |
|                                                                                                    | Matt Woodyga logged on to Chet Johnson Drags, Inc.                                                                                                    |                                                                                                    |

Now for more advance features within care plans. Please note, this is what we have developed at Chet Johnson Drug as our way of handling care plans within workflow; please adapt this do fit your pharmacy needs.

To keep this short, I am going to only bullet point important information and will provide pictures if needed.

- We assign all care plans to pharmacist once it is needed to be completed. As you can see in the most recent picture above. All immunizations and other information are present for the pharmacist to submit.
- We also use this feature for opioid scripts. We have our pledge and PDMP check automatically populate when a pt is filling an opioid for the first time. This helps us know who we need to do a care plan on.

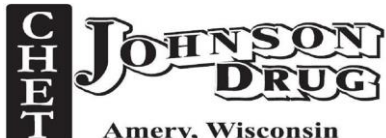

Amery, Wisconsin

- Please note, If you run a test claim for an immunization, you will NEED to delete the care plan as it will automatically trigger.
- When copying a system level care goal, make sure to change the appropriate information to fit • your needs.

| Edit Action Tem | plate                   |                                                                                                    |                |                    |
|-----------------|-------------------------|----------------------------------------------------------------------------------------------------|----------------|--------------------|
| Action:         | Administer Flu Vaccine  |                                                                                                    |                |                    |
| Short Name:     | AnnualFluVax            | 12/25                                                                                                    |                |                    |
|                 |                         |                                                                                                    |                |                    |
| General Ins     | structions Notes        |                                                                                                    |                |                    |
| Intervention    | n:                      | 73701000119109 - Influenza vaccination given v 🛛 Catalogue Catalogue Catalo |                |                    |
| Start Date:     |                         | Current Date v Plus v 0 Days v Editable v                                                                                                    |                |                    |
| Days to Co      | mplete:                 | 0 Days Editable ~                                                                                                    |                |                    |
| Method:         |                         | In Pharmacy V Editable V Required                                                                                                    | $\sim$         |                    |
| Target          |                         | Patient V Required                                                                                                    | $\sim$         |                    |
| Assigned T      | Fo:                     | Restricted v                                                                                                    |                |                    |
|                 |                         |                                                                                                    |                |                    |
| Options:        |                         |                                                                                                    |                |                    |
| Action Corr     | npletion:               | Editable V Not Required V                                                                                                    |                |                    |
| Action Des      | cription:               | Editable ~                                                                                                    |                |                    |
| Short Nam       | ne:                     | Not Editable ~                                                                                                    |                |                    |
| Instructions    | S:                      | Not Editable ~                                                                                                    |                |                    |
| Require No      | otes:                   | No v                                                                                                    |                |                    |
| Allow Dele      | te:                     | Yes v                                                                                                    |                |                    |
| Editable Co     | ompletion:              | Yes V                                                                                                    |                |                    |
| Require Du      | uration:                | No v                                                                                                    |                |                    |
| Include in (    | Care Coordination Note: | No V                                                                                                    |                |                    |
|                 |                         |                                                                                                    |                |                    |
|                 |                         |                                                                                                    |                |                    |
|                 |                         |                                                                                                    |                |                    |
| Delete - F2     |                         |                                                                                                    | Save & Close - | F12   Cancel - ESC |

If you compare this to the system level care goal, I changed "intervention code" which is just the most appropriate SNOMED code we use, changed "days to complete" to zero (this will allow the care plan to be seen right away in the "incomplete care action" queue. As stated above, assigned this to pharmacist.

For multiple shot vaccines things are more complicated. For the first shot, we keep everything ٠ the same as the flu shot. The second shot care goal has the following changed: days to

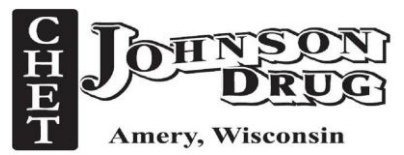

compete set as when second shot is due such as 60 days for Shingrix, Assigned to "everyone".

| Edit Action Template                |                                                                  |                                   |
|-------------------------------------|------------------------------------------------------------------|-----------------------------------|
| Action: Administer Shingrix Vaccine | #2                                                               |                                   |
| Short Name: ShingrixVax2            | 12/25                                                            |                                   |
| General Instructions Notes          |                                                                  |                                   |
| Instructions Notes                  |                                                                  |                                   |
| Intervention:                       | 105941000119105 - Herpes zoster vaccination given V C Editable V |                                   |
| Start Date:                         | Current Date v Plus v Days v Editable v                          |                                   |
| Days to Complete:                   | 60 Days Editable ~                                               |                                   |
| Method:                             | In Pharmacy V Editable V Required                                | ~                                 |
| Target                              | Patient ~ Editable ~ Required                                    | ~                                 |
| Assigned To:                        | Everyone V                                                       |                                   |
|                                     |                                                                  |                                   |
| Options:                            |                                                                  |                                   |
| Action Completion:                  | Editable V Not Required V                                        |                                   |
| Action Description:                 | Editable ~                                                       |                                   |
| Short Name:                         | Not Editable V                                                   |                                   |
| Instructions:                       | Not Editable ~                                                   |                                   |
| Require Notes:                      | No ~                                                             |                                   |
| Allow Delete:                       | Yes ~                                                            |                                   |
| Editable Completion:                | Yes ~                                                            |                                   |
| Require Duration:                   | No v                                                             |                                   |
| Include in Care Coordination Note:  | No ~                                                             |                                   |
|                                     |                                                                  |                                   |
|                                     |                                                                  |                                   |
|                                     |                                                                  |                                   |
| Delete - F2                         |                                                                  | Save & Close - F12   Cancel - ESC |

We keep this care plan assigned to everyone so after 60 days this care plan will automatically pop up in "incomplete care action" queue. We use this as our reminder that the patient is due for the second shot and will call them letting them know. When the patient comes into the pharmacy for their second shot, this will be changed to pharmacist once completed.

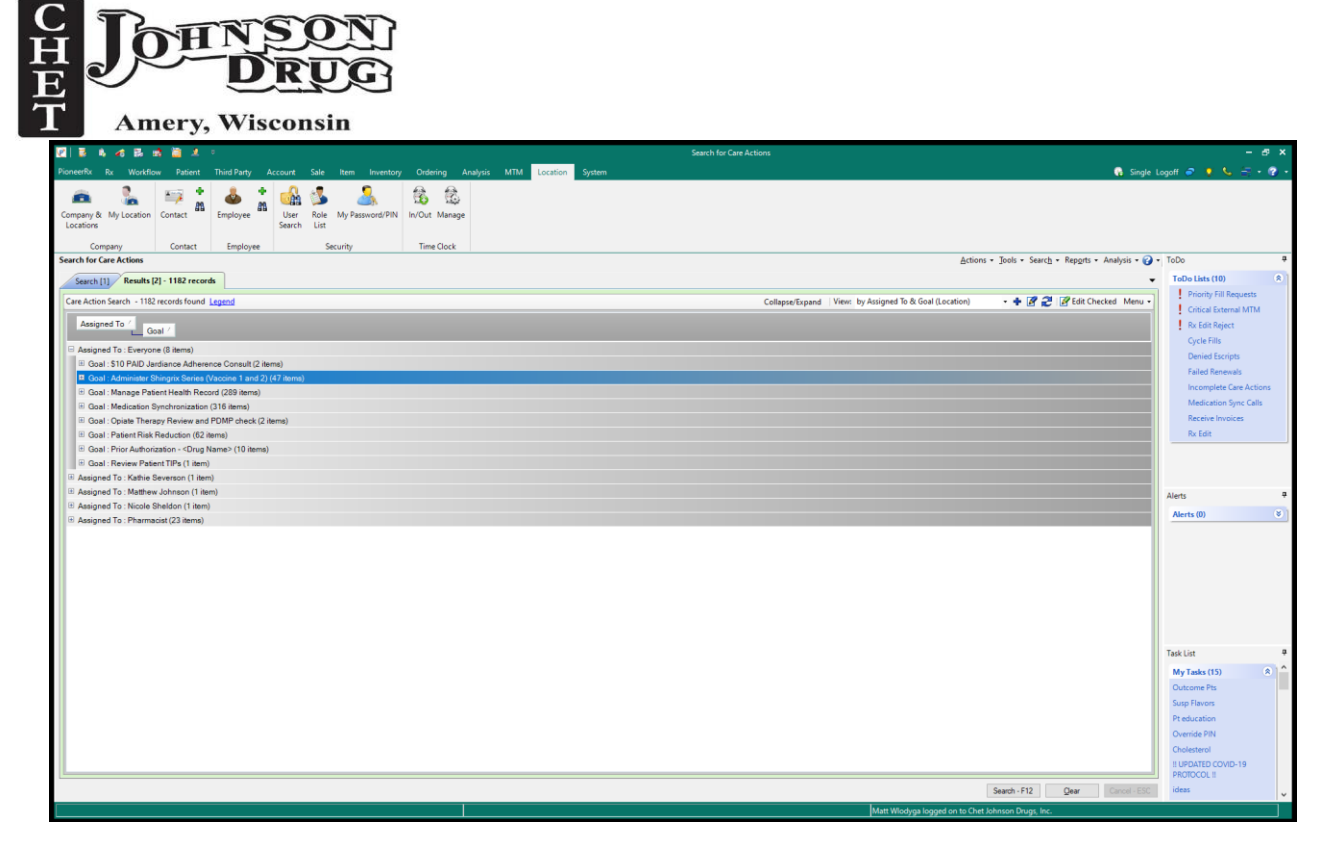

To my surprise, we have 47 patients who are due for their second Shingrix shot.

One last tip...

We wanted to be as proactive as possible when we started doing care plans. One limitation we had is how do you manage who needs a care plan and who does not. What we have done with our HTN and chronic opioid patients is create a future care plan when it is do. For example, Our HTN care plans are set up to have a due date of 75 days from the date the care plan is created. This means we will provide the patient the set of HTN questions about every 3 months. Using this process, we were able to create a cleaner more systematic approach.

Courtesy of Chet Johnson Drug

Amery, WI